# Cisco ASA5500 VPN Failoverの設定

### Failoverの設定 ネットワーク構成

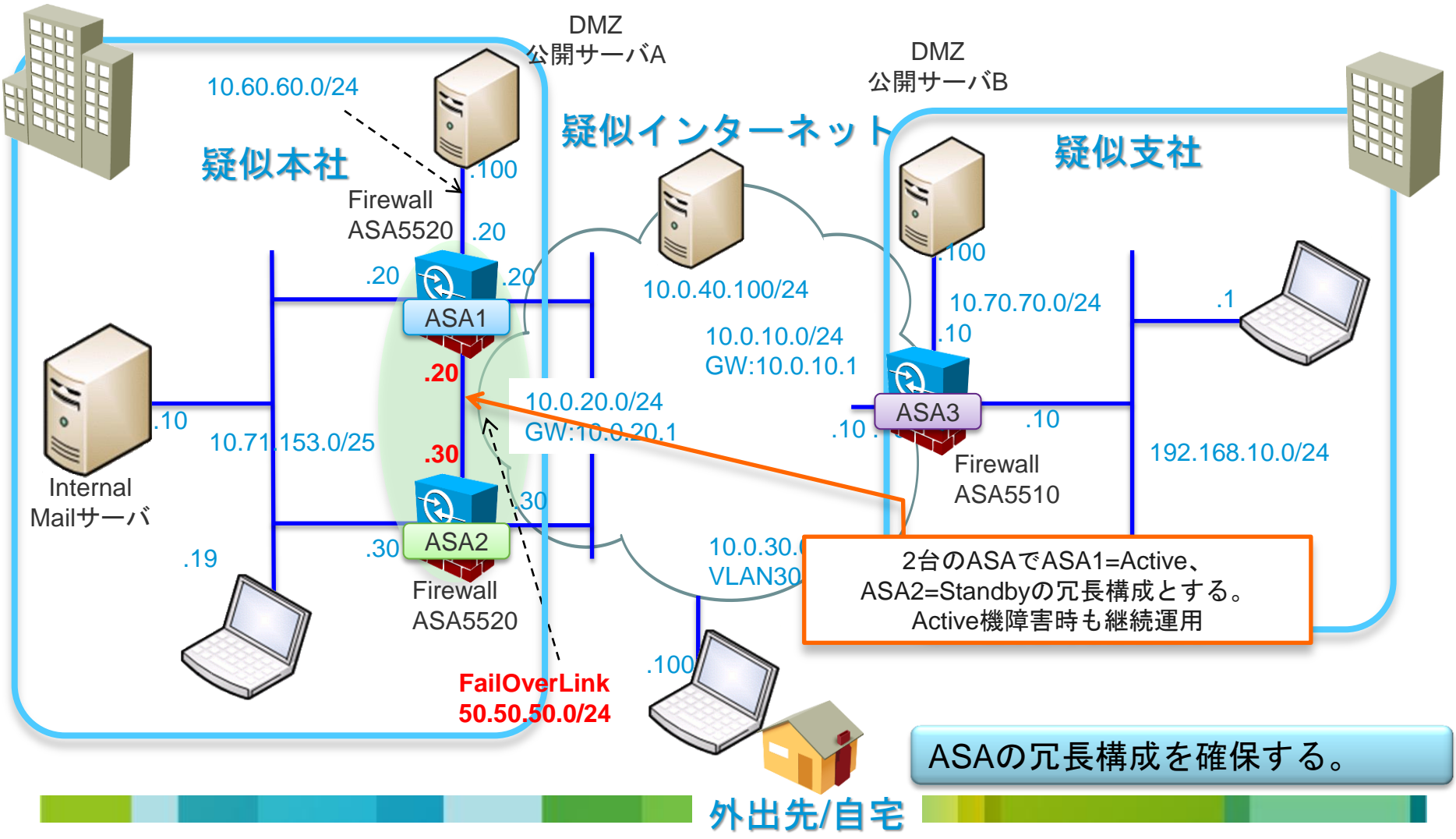

| 00                                           | High Availability and Scalability Wizard                                                                                                    |                                                                                                    |
|----------------------------------------------|----------------------------------------------------------------------------------------------------|----------------------------------------------------------------------------------------------------|
| ASDM High Availability<br>Scalability Wiyard | Configuration Type (Step 1 of 6)                                                                                                    |                                                                                                    |
| Scalability Wizard                           | Use this wizard to configure Active/Active or Active/Standby failover, or VPN<br>cluster load balancing. The following are the types of high<br>scalability configurations available based on this firewall's Active/Stando<br>Software norofile.<br>This Firewall's Hardware/Software Profile:<br>Hardware Mo ASA5520 Software Versi 8.4(2)<br>Number of Interfa 5 Failover Licen Active/Active<br>Additional Modu None Firewall Mode: Single Routed<br>Failover Configuration Type:<br>O configure Active/Active failover<br>O configure Active/Standby failover<br>O configure Active/Standby failover<br>O configure VPN Cluster Load Balan | High Availability and Scalability Wizard<br>Failover Peer Connectivity and Compatibility Check (Step 2 of 6)<br>Enter the IP address of the failover peer. When you click "Next", ASDM will<br>perform several checks and report the pass/fail results. If any of the tests fail,<br>you will need to resolve the cause of the failure before proceeding to the next<br>sten.<br>Peer IP Address: 10.71.153.30                                                                                                    |
| Peerアドレ<br>(Failover後l<br>その際もSta            | <pre><back next=""> Finish Cancel Help </back></pre> A を指定 <pre> t設定が同期される。 andby機にASDMアクセスを可能にする) </pre>                                                                                                    | <ul> <li>Connectivity test nonit this device to the peer device passed.</li> <li>Hardware compatibility test for platform, interfaces and modules pass</li> <li>Software version compatibility test passed.</li> <li>Failover license compatibility test passed.</li> <li>Routed/Transparent firewall mode compatibility test passed.</li> <li>Single/Multiple firewall mode compatibility test passed.</li> <li>Single/Multiple firewall mode compatibility test passed.</li> <li>Hardware compatibility test passed.</li> </ul> |

| 00                                           | High Availability and Scalability FailoverInterface                                                                                                    | 設定                                                                                                    |
|----------------------------------------------|----------------------------------------------------------------------------------------------------|----------------------------------------------------------------------------------------------------|
| ASDM High Availability<br>Scalability Wizard | LAN Link Configuration (Step 3 of 7)                                                                                                    | FailoverInterface (Fa0/2)を指定                                                                                                    |
| Lorporate<br>Network                         | Configure LAN link interface for communication between this device and its<br>failover peer.<br>Dedicate one of the unused interfaces to the failover link. This interface<br>should be used for the failover link (and. ontionally. a state link) only. If usin<br>Interface:<br>CigabitEthernet0/2<br>Logical Name:<br>FAILOVER | Activeアドレス(ASA1のFO Linkアドレス)、<br>Standbyアドレス(ASA2のFO Linkアドレス)を指定                                                                                                    |
|                                              | Standby IP Add 50.50.50.30                                                                                                    | High Availability and Scalability Wizard                                                                                                    |
|                                              | Subnet Mask:       255.255.0         Communication Encryption       Use 32 hexadecimal cha         Secret Key:       ******         < Back                                                                                                    | Availability<br>Wizard       State Link Configuration (Step 4 of 6)         State Link Configuration (Step 4 of 6)       StatefulFailoverInterfaceの設定         Configure State line<br>failover peer.       Dedicate one of the unused Ethernet interfaces to the state link. If you are<br>using LAN-based failover, you can reuse the failover link interface.         Disable stateful failover       Output the LAN link as the State link         Configure separate stateful failover int       State Interface: |
| 全回はFOlink                                    | (Steteful FO Link同一インターフェイスな)                                                                                                    | と使用 Logical Name: FAILOVER                                                                                                    |
|                                              |                                                                                                    | Active IP Addr 50.50.50.20                                                                                                    |
|                                              |                                                                                                    | Standby IP Ad 50.50.30                                                                                                    |
|                                              |                                                                                                    | Subnet Mask: 255.255.255.0 💌                                                                                                    |
| SA2には、予め                                     | FO Linkのアドレス50.50.50.30/24を設定してあ                                                                                                    | ります。 <back next=""> Finish Cancel Help</back>                                                                                                    |
|                                              |                                                                                                    |                                                                                                    |

|                                                                                                    | High Availal                                                                                                    | bility and Scalabilit | ty Wizard                     |                    |  |
|----------------------------------------------------------------------------------------------------|----------------------------------------------------------------------------------------------------|-----------------------|-------------------------------|--------------------|--|
| ASDM High Availability<br>Scalability Wizard                                                                    | Standby Address Configuration (Step 5 of 6)                                                                                                    |                       |                               |                    |  |
|                                                                                                    | Assign a standby IP address and a monitoring status to each of the interfaces<br>with configured active IP addresses. Double-click on a standby address or<br>click on a monitoring checkbox to edit it. Press the Tab or Enter key after<br>editing an address. |                       |                               |                    |  |
| Corporate<br>Network                                                                                            | Device/Interf                                                                                                    | Active IP Address     | Subnet Mask/<br>Prefix Length | Standby IP Address |  |
|                                                                                                    | ♥ ASA1<br>dmz                                                                                                    | ■ 10.60.60.20         | 255.255.255.0                 | ■ 10.60.60.30      |  |
| The second second second second second second second second second second second second second second second se | inside                                                                                                    | 4, 10.71.153.20       | 255.255.255.0                 | 4, 10.71.153.30    |  |
|                                                                                                    | management                                                                                                    | 믝, 1.1.1.1            | 255.0.0.0                     | 믝, 1.1.1.2         |  |
|                                                                                                    | outside                                                                                                    | 🖳 10.0.20.20          | 255.255.255.0                 | 릑 10.0.20.30       |  |
|                                                                                                    |                                                                                                    |                       | 7                             |                    |  |
| 切り替えのトリガとなる監視対象のインターフェイスを確認<br>StandbyInterfaceのアドレスを確認                                                         |                                                                                                    |                       |                               |                    |  |
|                                                                                                    | (                                                                                                    |                       |                               |                    |  |
|                                                                                                    | < Back (                                                                                                    | Next >                | Finish                        | Cancel Help        |  |
|                                                                                                    |                                                                                                    |                       |                               |                    |  |

| 0 0                    | High Availability and Scalability Wizard                                                                                                    |  |  |
|------------------------|----------------------------------------------------------------------------------------------------|--|--|
| ASDM High Availability | Summary (Step 6 of 6)                                                                                                    |  |  |
| Scalability wizard     | Click Finish to send the following failover configurations to the Primary and<br>Secondary devices. Once the configurations are sent, the devices will start the<br>failover synchronization.<br>Failover synchronization might take a few minutes. To check the failover<br>status, go to Monitoring -> Properties -> Failover -> Status. |  |  |
| Corporate              | Configuring Active/Standby failover Peer IP Address: 10.71.153.30                                                                                                    |  |  |
| Noin                   | LAN Link:<br>Interface: GigabitEthernet0/2<br>Logical Name: FAILOVER<br>Active IP Address: 50.50.20<br>Standby IP Address: 50.50.30<br>Subnet Mask: 255.255.255.0<br>Secret Key: *****                                                                                                    |  |  |
|                        | State Link:<br>Use LAN link (GigabitEthernet0/2)                                                                                                    |  |  |
|                        | Standby IP Address and Monitoring Status:                                                                                                    |  |  |
|                        | dmz 10.60.60.20 10.60.60.30 Monitored                                                                                                    |  |  |
|                        | < Back Next > Finish Cancel Help                                                                                                    |  |  |
| を確認し、Finishを           | をクリック                                                                                                    |  |  |

#### Failover同期の確認

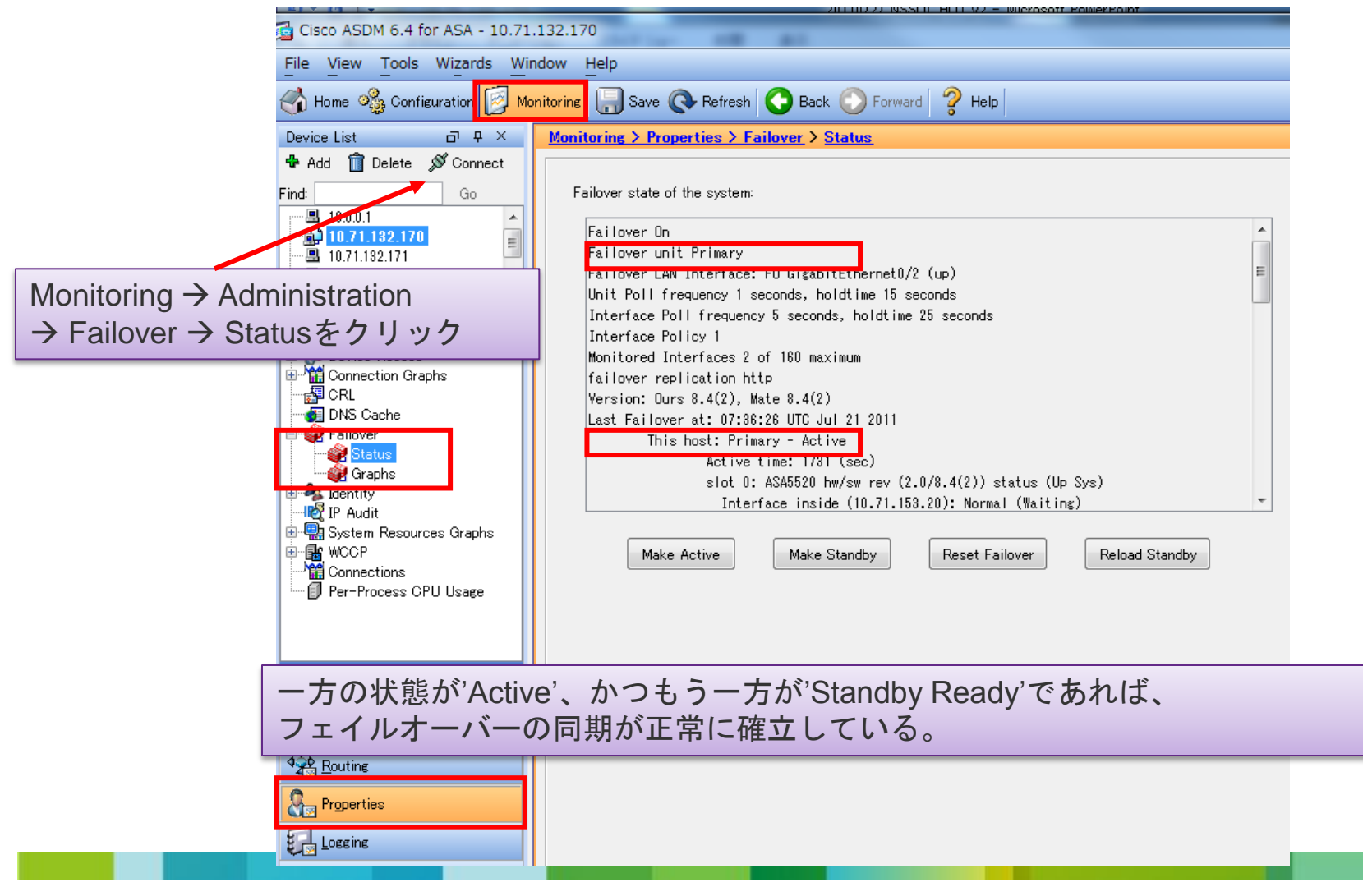

## Failover同期の切り替え、切り戻し

手動にてプライマリ/セカンダリユニットを切り替えることができる。

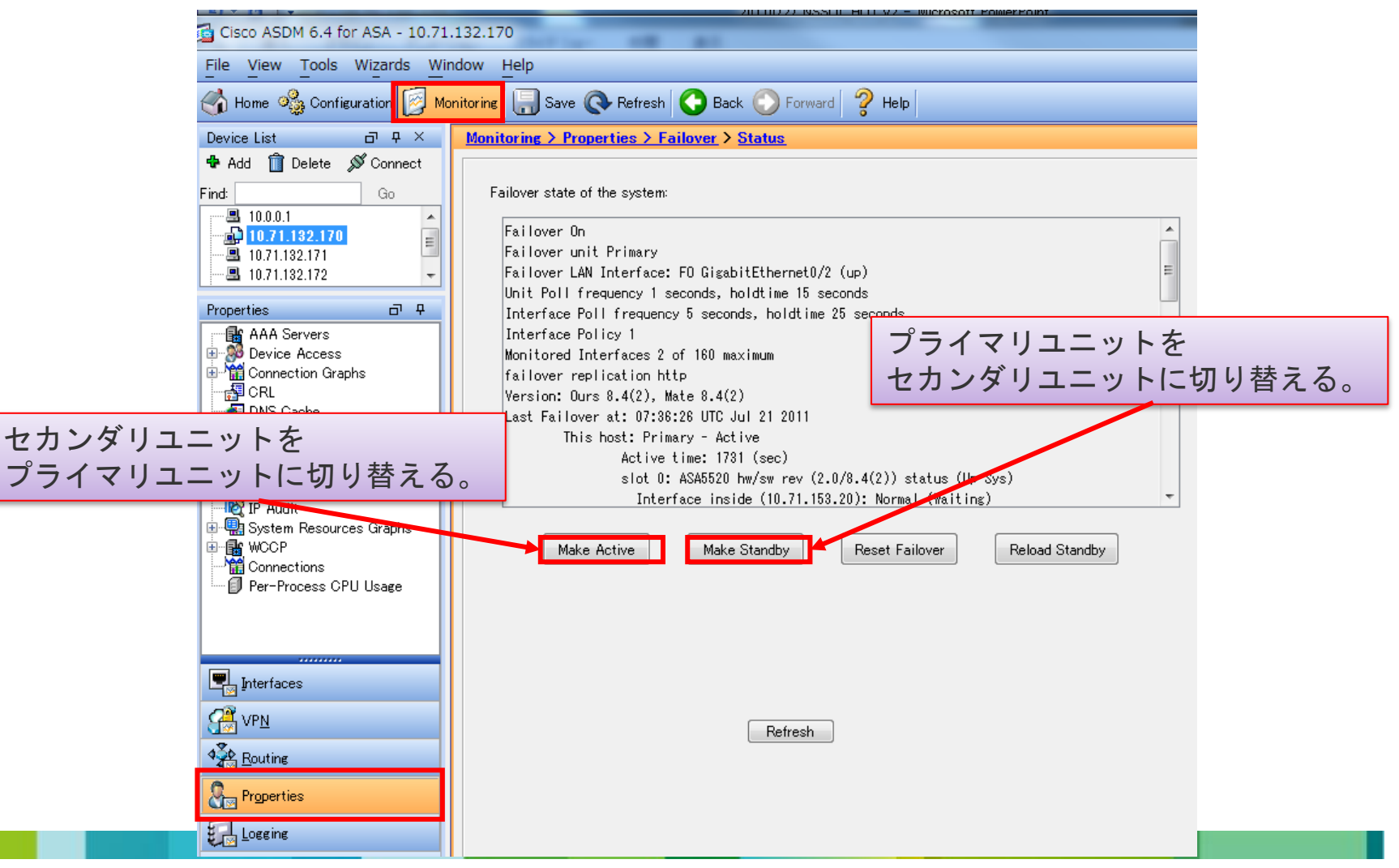